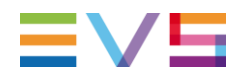

## DB SERVER APPLICATION NOTE SQL Alerting

10-Apr-13

Corporate

Headquarters +32 4 361 7000 North & Latin America Headquarters +1 947 575 7811 Asia & Pacific Headquarters +852 2914 2501 Other regional offices Available at www.evs.com/contact

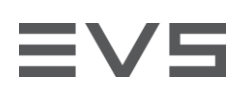

## TABLE OF CONTENTS

| TABLE OF CONTENTS           | 2  |
|-----------------------------|----|
| INTRODUCTION                | 3  |
| CONFIGURE SQL DATABASE MAIL | 4  |
| CONFIGURE SQL SERVER AGENT  | 10 |
| CREATE OPERATORS            | 12 |
| CREATE SQL ALERTS           | 12 |
| CHECK CONFIGURATION         | 13 |

Author Sebastien MAINDIAUX

File name Application\_Note\_SQL\_Alerting\_6 0.docx

10-avr.-13

Page 2 of 15

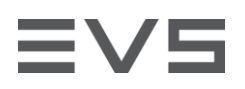

## INTRODUCTION

This document describes the setup of SQL Database Mail and the configuration of important alerts on typical EVS setups.

Author Sebastien MAINDIAUX

File name Application\_Note\_SQL\_Alerting\_6 0.docx

10-avr.-13

Page 3 of 15

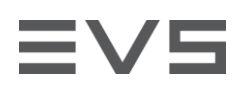

## **CONFIGURE SQL DATABASE MAIL**

This is the procedure to configure SQL to send e-mails to a SMTP server :

Before to start the configuration, you have to make sure that you have the following information:

- A valid e-mail address that can be associated to the database server. This address will be the "FROM" address of each mail sent by the alerting service
- The e-mail address (or addresses) the server will have to send the alerts to.

You will also have to make sure that any mail sent by the DB server to the SMTP server will be routed to internet.

- Open the SQL Server Management Studio 1.
- 2. Extend your server and the Management node
- 3

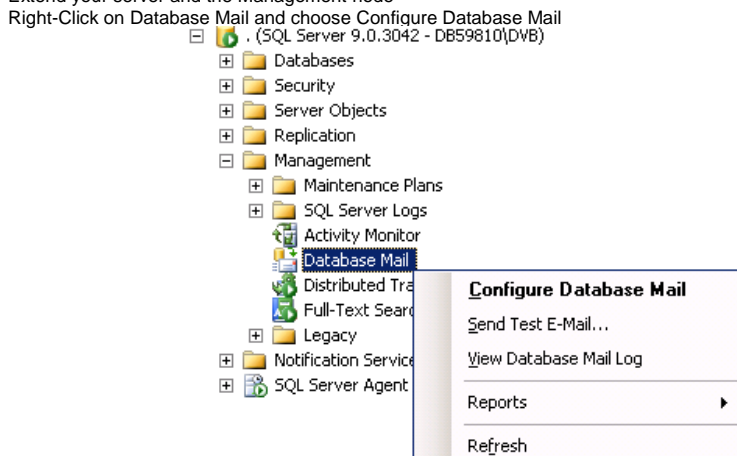

4. Click Next on the welcome screen

5. Choose Set Up Database Mail by ... and click Next

Author Sebastien MAINDIAUX 10-avr -13

File name Application\_Note\_SQL\_Alerting\_6 0.docx Page 4 of 15

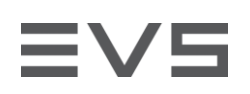

| Select Configuration Task<br>Select setup or maintenance tasks.          |                                         |            |
|--------------------------------------------------------------------------|-----------------------------------------|------------|
| If you are installing Database Mail for the first time, select t         | the setup option.                       |            |
| <ul> <li>Set up Database Mail by performing the following tas</li> </ul> | sks                                     |            |
| 1. Create a new e-mail profile and specify its SMTP a                    | accounts                                |            |
| 2. Specify profile security                                              |                                         |            |
| 3. Configure system parameters                                           |                                         |            |
| Manage Database Mail accounts and profiles                               |                                         |            |
| C Manage profile security                                                |                                         |            |
| ○ View or change system parameters                                       |                                         |            |
|                                                                          |                                         |            |
|                                                                          |                                         |            |
|                                                                          |                                         |            |
|                                                                          |                                         |            |
|                                                                          |                                         |            |
|                                                                          |                                         |            |
|                                                                          |                                         |            |
|                                                                          |                                         |            |
| <u>H</u> elp                                                             | < Back Next > Einish >>  Cancel         |            |
|                                                                          |                                         | <u>///</u> |
| oft SQL Server Management Studio                                         |                                         |            |
| The Database Mail feature is not available                               | Would you like to enable this feature?  |            |
|                                                                          | would you like to enable this reactire? |            |
|                                                                          |                                         |            |
|                                                                          | Vec No                                  |            |

6. Give a name to the profile (i.e. EVS) and click Add to add an SMTP account

Author Sebastien MAINDIAUX

File name Application\_Note\_SQL\_Alerting\_6 0.docx

10-avr.-13

Mis en forme : Non souligné, Couleur de police : Automatique

Page 5 of 15

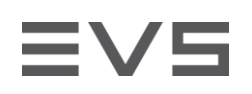

#### DB SERVER APPLICATION NOTE SQL ALERTING

| 🎥 Database Mail Configuration Wi                                                        | ard - DB59810                                                                                                    |          |                   |                                      |
|-----------------------------------------------------------------------------------------|----------------------------------------------------------------------------------------------------|----------|-------------------|--------------------------------------|
| New Profile<br>Specify the profile name, description                                    | n, accounts, and failover priority.                                                                                                    |          |                   |                                      |
| Profile name: EVS                                                                       |                                                                                                    |          |                   |                                      |
| Description:                                                                            | <u> </u>                                                                                                    |          |                   |                                      |
|                                                                                         | <u>×</u>                                                                                                    |          |                   |                                      |
| A profile may be associated with multipl<br>account in the priority list. Specify the a | e SMTP accounts. If an account fails while sending an e-mail, the profile uses the next<br>ccounts associated with the profile, and move the accounts to set the failover priority. |          |                   |                                      |
| SMTP accounts:                                                                          |                                                                                                    |          |                   |                                      |
| Priority Account Name E-mai                                                             | Address <u>A</u> dd<br><u>Hemove</u><br><u>Move Up</u><br><u>Move Down</u>                                                                                                    |          |                   |                                      |
|                                                                                         |                                                                                                    |          |                   |                                      |
| Help                                                                                    | <back next=""> Einish&gt;&gt;/ Cancel</back>                                                                                                    |          |                   |                                      |
|                                                                                         | ""                                                                                                    | 1        |                   |                                      |
| 7. Click on <u>Add</u>                                                                  |                                                                                                    |          |                   | Supprimé: New Account                |
|                                                                                         | X                                                                                                    |          |                   | Profile 'EYS'                        |
| 8 Give a <b>name</b> to the Mail Account                                                |                                                                                                    |          |                   | Select account to add to the profile |
| Rew Database Mail Account                                                               | ×                                                                                                    |          |                   | Account name:                        |
| Specify name, description, and at                                                       | tributes for your SMTP account.                                                                                                    |          | $\langle \rangle$ | E-mail address:                      |
| Account name:                                                                           |                                                                                                    |          |                   | <u>a</u> erver name.                 |
| Des <u>c</u> ription:                                                                   |                                                                                                    |          | $\langle \rangle$ |                                      |
| Outgoing Mail Server (SMTP)                                                             |                                                                                                    |          | $\langle \rangle$ |                                      |
| <u>E</u> -mail address:                                                                 |                                                                                                    |          | V                 | Supprimé:                            |
| Djsplay name:                                                                           |                                                                                                    |          |                   | Mis en forme : Non souligné, Couleur |
| <u>R</u> eply e-mail:                                                                   |                                                                                                    |          | C                 |                                      |
| Server name:                                                                            | Port number:  29                                                                                                    |          |                   |                                      |
| SMTP Authentication                                                                     |                                                                                                    |          |                   |                                      |
| C Windows Authentication us                                                             | ing Database Engine service credentials                                                                                                    |          |                   |                                      |
| C Basic authentication                                                                  |                                                                                                    |          |                   |                                      |
| <u>U</u> ser name:                                                                      |                                                                                                    |          |                   |                                      |
| Password:                                                                               |                                                                                                    |          |                   |                                      |
| Confir <u>m</u> password:                                                               |                                                                                                    |          |                   |                                      |
| <ul> <li>Anonymous authentication</li> </ul>                                            |                                                                                                    |          |                   |                                      |
|                                                                                         | OK Cancel Help                                                                                                    |          |                   |                                      |
| 9. Configure the E-mail address used as                                                 | FROM" address of the mail alerts                                                                                                    |          |                   |                                      |
| Author Sebastien MAINDIAUX                                                              |                                                                                                    |          |                   |                                      |
|                                                                                         |                                                                                                    | 10-avr13 |                   |                                      |

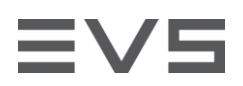

.

- 10. Configure a Display name (this name should be meaningful to be sure to identify the DB server once an alert will be received)
- 11. Configure the SMTP Server name. This server should accept mail coming from the database server and should Configure the SMTP Geron management of the SMTP server route these mails to internet.
   Check the values of SMTP Authentication to fit what is requested by the SMTP server 13. Once everything is configure, click on OK

| <ol> <li>Once everytning</li> </ol> | IS           | CO | ш | g١ | ure, | CII | CK | on | U |
|-------------------------------------|--------------|----|---|----|------|-----|----|----|---|
|                                     | <b>1 1 1</b> |    |   |    |      |     |    |    |   |

| account name:          | EVS Support         |                                           |
|------------------------|---------------------|-------------------------------------------|
| Des <u>c</u> ription:  |                     |                                           |
| Dutgoing Mail Server   | (SMTP)              |                                           |
| E-mail address:        |                     | evs.DB.Server@customer.domain.name        |
| Display name:          |                     | EVS DBA107230 in Local X - Rack Z         |
| <u>R</u> eply e-mail:  |                     |                                           |
| Server name:           |                     | smtp.customer.domain.hame Port number: 25 |
| This server rea        | quires a secure con | nection (SSL)                             |
| 6MTP Authentication    | n                   |                                           |
| ○ <u>W</u> indows Auth | entication using Da | atabase Engine service credentials        |
| C Basic authenti       | cation              |                                           |
| <u>U</u> ser name:     |                     |                                           |
| Password:              |                     |                                           |
| Confirm manage         | ord:                |                                           |
| Conni <u>m</u> passw   |                     |                                           |

#### 14. Click on Next to validate the new profile

|                                      |                                       |                                                                                                    | <b></b>                                                 |
|--------------------------------------|---------------------------------------|----------------------------------------------------------------------------------------------------|---------------------------------------------------------|
| Profile name:                        | EVS                                   |                                                                                                    |                                                         |
| Description:                         |                                       |                                                                                                    |                                                         |
| A profile may be<br>account in the p | associated with<br>riority list. Spec | h multiple SMTP accounts. If an account fails while sending an e-mail,<br>ify the accounts associated with the profile, and move the accounts to | the profile uses the next<br>set the failover priority. |
| Priority Acci                        | ount Name                             | E-mail Address                                                                                                    | Add                                                     |
| 1 E                                  | VS Support                            | evs.DB.Server@customer.domain.name                                                                                                    | Remove                                                  |
|                                      |                                       |                                                                                                    | Move Up                                                 |
|                                      |                                       |                                                                                                    | Move Down                                               |
|                                      |                                       |                                                                                                    |                                                         |
|                                      |                                       |                                                                                                    |                                                         |
|                                      |                                       |                                                                                                    |                                                         |
|                                      |                                       |                                                                                                    |                                                         |
|                                      |                                       |                                                                                                    |                                                         |
|                                      |                                       |                                                                                                    |                                                         |

Author Sebastien MAINDIAUX

Application\_Note\_SQL\_Alerting\_6 0.docx File name

10-avr.-13

Page 7 of 15

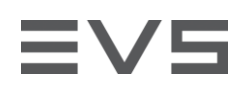

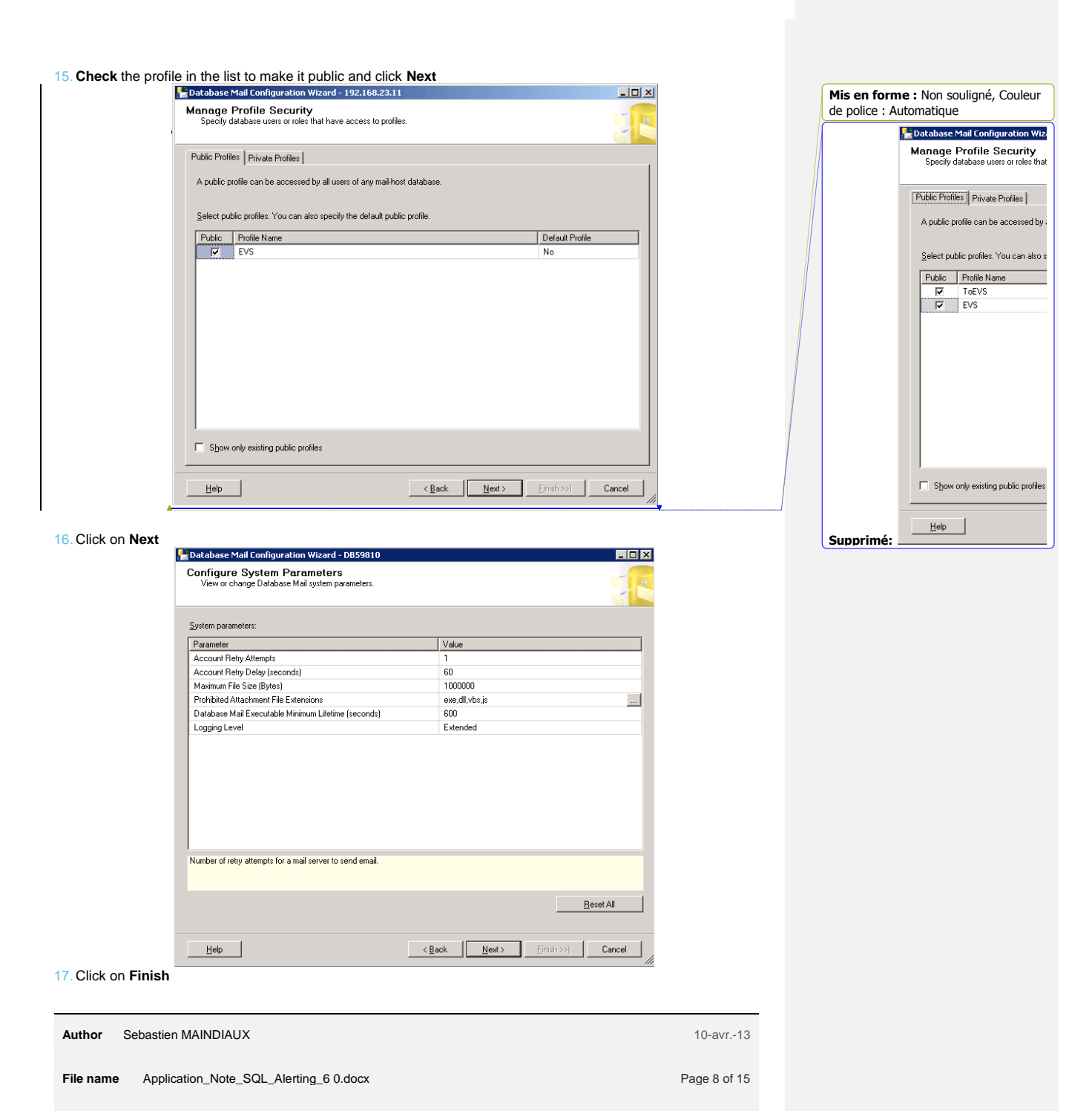

# ≣V5

### DB SERVER APPLICATION NOTE SQL ALERTING

| Verify the actions the wizard is about to perform, and then click Finish to execute these actions on the server.         Click Finish to perform these actions:         New Profiles         • Create New profile EVS'         Adding Account EVS Support' for SMTP server'smip, customer, domain, name'         New Profiles         • Create New profile EVS'         Adding Account EVS Support' profile EVS' with priority '1'         Manage Profile Security         • Set EVS' as public profile                                                                                                    | Verify the actions the wizard is about<br>Verify the actions the wizard is about<br>even accounts<br>Create new account 'EVS' support'<br>even account 'EVS'<br>Create New profile 'EVS'<br>ding Accounts Profiles<br>Add account 'EVS' Support' to profile<br>anage Profile Security<br>'Set 'EVS' as public profile | t to perform, and then of                                                                | ustomer.domain.r                        | name'                        | ns on the server.           |                      |
|----------------------------------------------------------------------------------------------------|----------------------------------------------------------------------------------------------------|------------------------------------------------------------------------------------------|-----------------------------------------|------------------------------|-----------------------------|----------------------|
| Click Finish to perform these actions:  New Accounts  Create new account EVS Support for SMTP server 'smtp.customer.domain.name'  New Profiles  Create New profile EVS'  Adding Accounts Profiles  Add account EVS Support to profile EVS' with priority '1'  Manage Profile Security  Set EVS' as public profile  Heb                                                                                                    | ck Finish to perform these actions:<br>ew Accounts<br>Create new account 'EVS Support'<br>ew Profiles<br>Create New profile 'EVS'<br>ding Accounts Profiles<br>Add account 'EVS Support' to profil<br>anage Profile Security<br>- Set 'EVS' as public profile                                                         | or SMTP server 'smtp.cc                                                                  | sustomer. domain. r                     | name'                        |                             |                      |
| New Accounts         Create new account 'EVS Support' for SMTP server 'smtp.customer.domain.name'         New Profiles         • Create New profile 'EVS'         Adding Accounts Profiles         • Add account EVS Support' to profile 'EVS' with priority '1'         Manage Profile Security         • Set EVS' as public profile                                                                                                    | ew Accounts<br>Create new account 'EVS Support'<br>e Create New profile 'EVS'<br>Create New profile 'EVS'<br>ding Accounts Profiles<br>Add account EVS Support' to profile<br>anage Profile Security<br>Set 'EVS' as public profile                                                                                   | or SMTP server 'smtp.cu                                                                  | ustomer.domain r                        | name'                        |                             |                      |
| New Profiles         • Create New profile 'EVS'         Adding Accounts Profiles         • Add account EVS Support'to profile 'EVS' with priority '1'         Manage Profile Security         • Set EVS' as public profile                                                                                                    | ew Profiles<br>Create New profile 'EVS'<br><b>Iding Accounts Profiles</b><br>Add account EVS Support' to profile<br>anage Profile Security<br>Set 'EVS' as public profile                                                                                                    | 'EVS' with priority '1'                                                                  |                                         |                              |                             |                      |
| Adding Account Profiles<br>• Add account EVS Support to profile EVS' with priority '1'<br>Manage Profile Security<br>• Set EVS' as public profile<br>Heb (Rack Next) Finish Co                                                                                                    | Iding Accounts Profiles<br>• Add account EVS Support' to profile<br>anage Profile Security<br>• Set EVS' as public profile                                                                                                    | "EVS" with priority "1"                                                                  |                                         |                              |                             |                      |
| Manage Profile Security       • Set EVS' as public profile       Help       Help       Ket       Finish                                                                                                    | anage Profile Security<br>Set EVS' as public profile                                                                                                    |                                                                                          |                                         |                              |                             |                      |
| Set EVS as public prote                                                                                                    | , Ser EVS as public profile                                                                                                    |                                                                                          |                                         |                              |                             |                      |
|                                                                                                    | Help                                                                                                    |                                                                                          |                                         |                              | 1                           | 1                    |
| Database Mail Configuration Wizard - DB59810                                                                                                    | the configuration and                                                                                                    | d click on <b>Clo</b>                                                                    | < <u>B</u> ack                          | <u>N</u> ext>                | <u> </u>                    |                      |
| Database Mail Configuration Wizard - D859810<br>Configuring<br>Click Stop to interrupt the operation.                                                                                                    | the configuration and<br>atabase Mail Configuration Wiz<br>onfiguring<br>Click Stop to interrupt the operation                                                                                                    | d click on <b>Clo</b><br>ard - DB59810                                                   | < <u>B</u> ack                          | <u>N</u> ext >               | <u>F</u> inish              |                      |
| Database Mail Configuration Wizard - DB59810 Configuring Click Stop to interrupt the operation. 4 Total 0 Error                                                                                                    | the configuration and<br>atabase Mail Configuration Wiz<br>onfiguring<br>Click Stop to interrupt the operation                                                                                                    | d click on <b>Clo</b><br>ard - D859810                                                   | < <u>B</u> ack                          | <u>Next&gt;</u>              | <u>Einish</u>               | 0 Error              |
| Database Mail Configuration Wizard - DB59810 Configuring Click Stop to interrupt the operation.  Success 4 Total 0 Error 4 Success 0 Warning                                                                                                    | the configuration and<br>atabase Mail Configuration Wiz<br>onfiguring<br>Click Stop to interrupt the operation<br>Success                                                                                                    | d click on <b>Clo</b> :<br>ard - DB59810                                                 | <u>Back</u>                             | Next><br>4 Total<br>4 Succes | Enish<br>SS I               | 0 Error<br>0 Warning |
| Database Mail Configuration Wizard - DB59810 Configuring Click Stop to interrupt the operation.  Success 4 Total 0 Error 4 Success 0 Warning Details:                                                                                                    | the configuration and<br>atabase Mail Configuration Wiz<br>onfiguring<br>Click Stop to interrupt the operation<br>Success<br>etails:                                                                                                    | d click on <b>Clo</b> :<br>ard - DB59810                                                 | <u>Back</u>                             | Next> 4 Total 4 Succes       | <u>Enrish</u>               | 0 Error<br>0 Warnin  |
| Database Mail Configuration Wizard - D059810 Configuring Click Stop to interrupt the operation.  Success 4 Total 0 Error 4 Success 0 Warning Details: Action Status Message                                                                                                    | the configuration and<br>tatabase Mail Configuration Wiz<br>chick Stop to interrupt the operation<br>Success<br>etails:<br>Action                                                                                                    | d click on <b>Clo</b> ard - DB59810                                                      | Status                                  | Next> 4 Total 4 Succes       | Einish<br>Einish<br>Message | 0 Error<br>0 Warning |
| 2 Database Mall Configuration Wizard - D859810         Configuring<br>Dick Stop to interrupt the operation.         Image: Success of the stop of the stop of the s | the configuration and<br>atabase Mail Configuration Wiz<br>onfiguring<br>Click Stop to interrupt the operation<br>Success<br>etails:<br>Action<br>Create new account EVS Suppo                                                                                                    | d click on Clos<br>ard - DB59810                                                         | Status<br>9                             | Next><br>4 Total<br>4 Succes | SS Message                  | 0 Error<br>0 Warnin  |
|                                                                                                    | the configuration and<br>atabase Mail Configuration Wiz<br>onfiguring<br>Click Stop to interrupt the operation<br>Success<br>etails:<br>Action<br>Create new account EVS Suppo<br>Create New profile EVS'                                                                                                    | I click on <b>Clo</b> :<br>ard - D859810<br>Y for SMTP server 'D85                       | Status Success                          | Next><br>4 Total<br>4 Succes | SS Message                  | 0 Error<br>0 Warnin  |
|                                                                                                    | the configuration and<br>atabase Mail Configuration Wiz<br>anfiguring<br>Click Stop to interrupt the operation<br>Success<br>etails:<br>Action<br>Create New account EVS Suppor<br>Create New profile EVS'<br>Add account EVS Suppor' to pre                                                                          | d click on Clos<br>and - DB59810<br>I' for SMTP server 'DB5<br>Rie EVS' with priority 1' | Status<br>Success<br>Success<br>Success | Next><br>4 Total<br>4 Succes | SS Message                  | 0 Error<br>0 Warnin  |

| Author    | Sebastien MAINDIAUX                      | 10-avr13     |
|-----------|------------------------------------------|--------------|
| File name | e Application_Note_SQL_Alerting_6 0.docx | Page 9 of 15 |

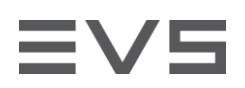

## **CONFIGURE SQL SERVER AGENT**

- Open the SQL Server Management Studio
- 2. 3.
- Extend your server Right-Click on SQL Server Agent and choose Properties

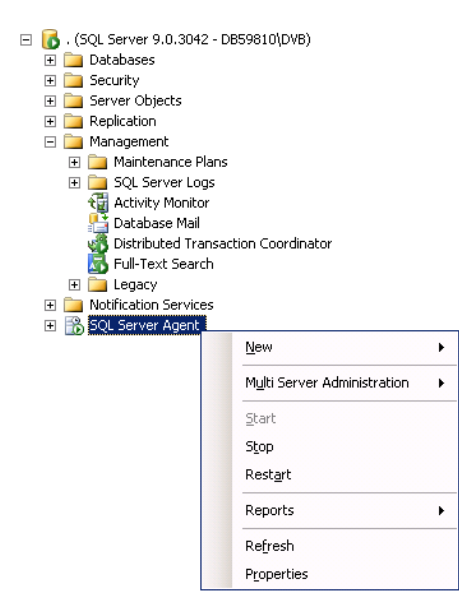

Author Sebastien MAINDIAUX

Application\_Note\_SQL\_Alerting\_6 0.docx File name

10-avr.-13

Page 10 of 15

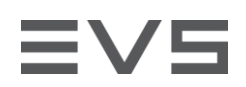

- Choose Alert System in the left list
   Check Enable mail profile
   Choose Database Mail as the Mail system
   Choose your profile as the Mail profile

| 🚪 SQL Server Agent Properti | s - DB59810                                                                                                    |                                                 |                  | _ 🗆 🗙            |
|-----------------------------|----------------------------------------------------------------------------------------------------|-------------------------------------------------|------------------|------------------|
| Select a page               | Script - C Help<br>Mail session<br>✓ Enable mail profile<br>Mail system<br>Mail profile:<br>✓ Save copies of the<br>Pager e-mails<br>Address formation for page | Database Mail<br>EVS<br>sent messages in the Sr | ent Items folder | Test             |
|                             | Address formatting for page                                                                                                    | ar e-mails.                                     | Pager            | Cuffer           |
|                             | Toline                                                                                                    |                                                 |                  | Julik.           |
|                             | Fo line                                                                                                    |                                                 |                  |                  |
|                             | <u>Comine</u>                                                                                                    |                                                 |                  |                  |
| Connection                  | To:<br>Cc:<br>Subject: <subject></subject>                                                                                                    |                                                 |                  | F                |
| Server:                     |                                                                                                    | n notification message                          |                  |                  |
| Connection:<br>DB59810\DVB  | Fail-safe operator                                                                                                    | or                                              |                  |                  |
| View connection properties  | Operator:                                                                                                    | EVS_Support                                     |                  | <b>~</b>         |
| Progress                    | Notify using:                                                                                                    | 🗖 E-maji                                        | 🗖 Pager 🛛 🕇      | Net sen <u>d</u> |
| Ready                       | Token replacement<br>Replace to <u>k</u> ens for all job                                                                                                    | b responses to alerts                           |                  |                  |
|                             |                                                                                                    |                                                 |                  | OK Cancel        |

8. Click OK and restart the SQL Server Agent service

| E 🔀 SQL Server A | -<br><u>N</u> ew I          | • |   | Mis en forme : Non souligné, Couleur de police : Automatique |
|------------------|-----------------------------|---|---|--------------------------------------------------------------|
|                  | Multi Server Administration | • | X | <b>Mis en forme :</b> Retrait : Gauche : 3,75 cm             |
|                  | Start                       | • |   |                                                              |
|                  | Stop                        |   |   |                                                              |
|                  | Rest <u>a</u> rt            |   |   |                                                              |
| <u> </u>         | Deports I                   |   |   |                                                              |

| Author Sebastien MAINDIAUX                       | 10-avr13      |
|--------------------------------------------------|---------------|
| File name Application_Note_SQL_Alerting_6 0.docx | Page 11 of 15 |

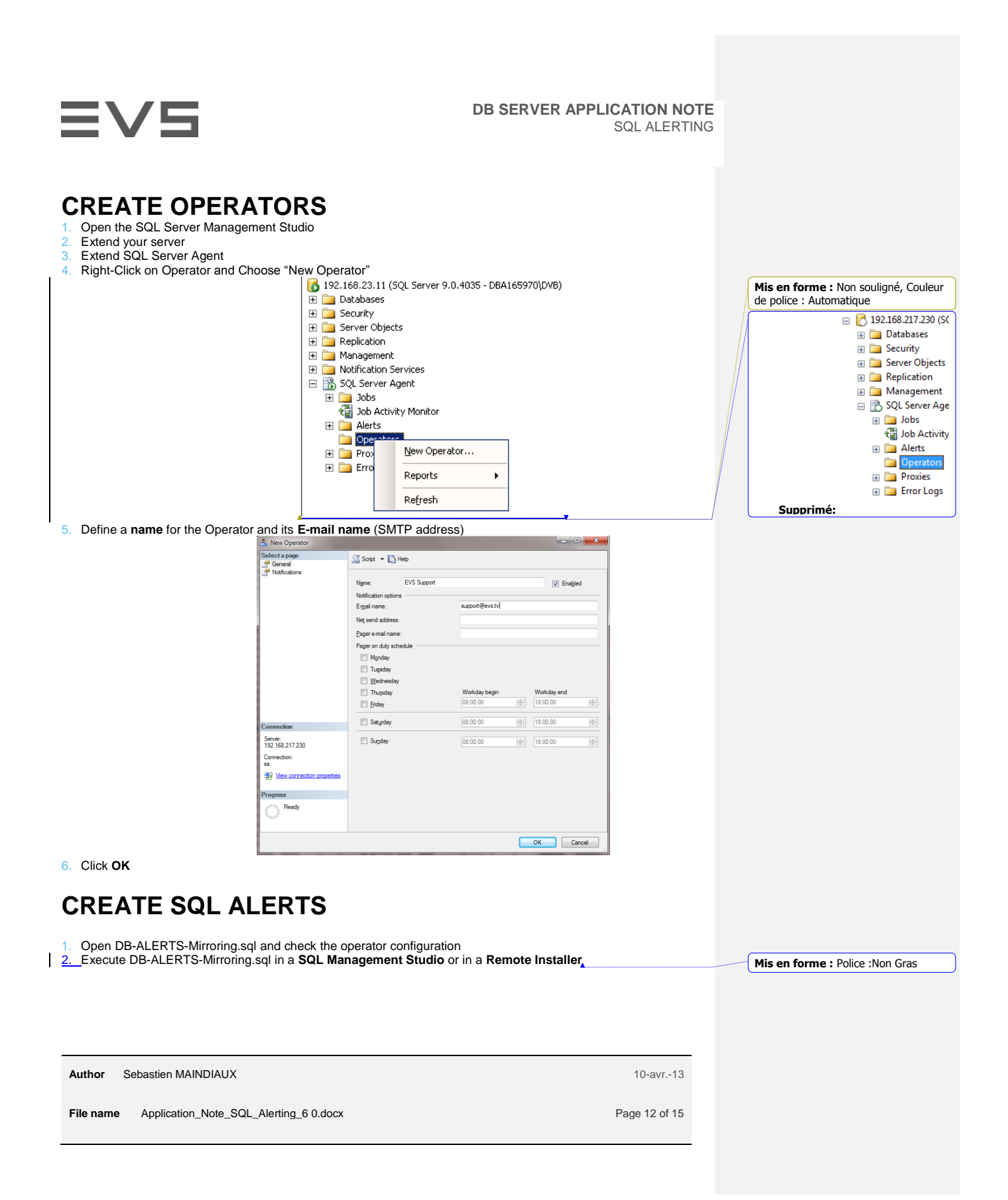

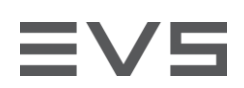

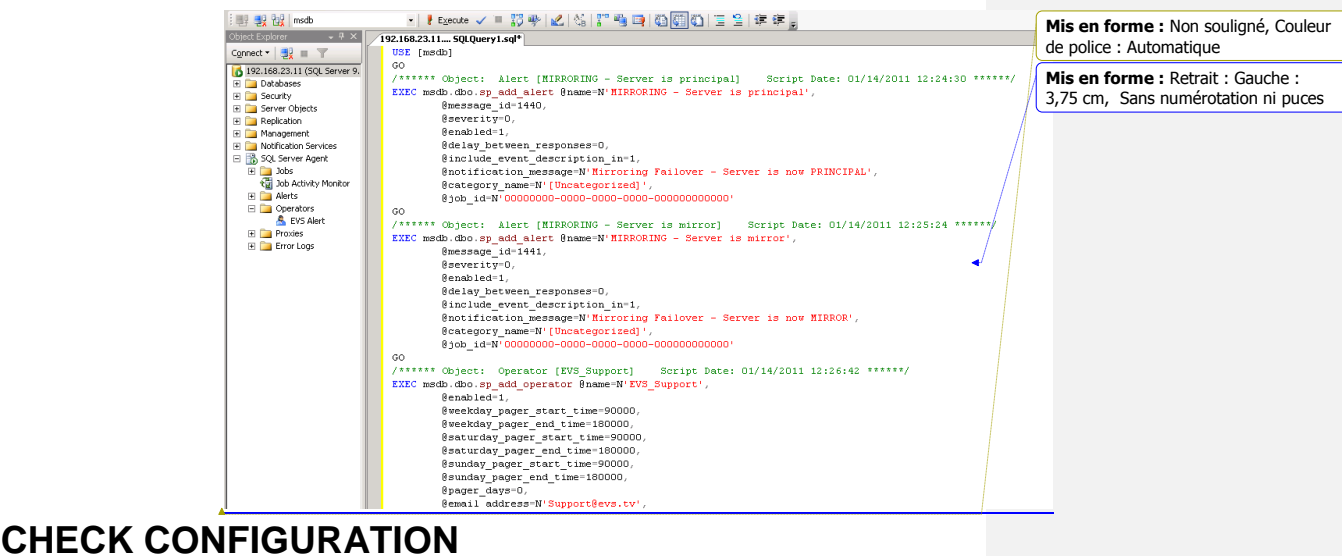

- 1. Open the SQL Server Management Studio
- Extend your server
- 3. Extend Management
- 4. Right-Click on Database Mail and Choose "Send Test E-Mail"
  - 😑 🔀 192.168.217.230 (SQL Server 9.0.4035 sa)

🗄 🚞 Databases 표 🚞 Security 🗄 🚞 Server Objects 표 🚞 Replication 😑 🚞 Management 🗉 🚞 Maintenance Plans 🕀 🚞 SQL Server Logs 📑 Database Configure Database Mail 🧬 Distribute Send Test E-Mail... 🗟 Full-Text 🗄 🚞 Legacy View Database Mail Log 🖃 📸 SQL Server A Reports ۲ 🕀 🚞 Jobs 🔠 Job Activ Refresh 🗄 🚞 Alerts

5. Enter your destination e-mail address in To: and click on "Send Test E-Mail"

Author Sebastien MAINDIAUX

10-avr.-13

File name Application\_Note\_SQL\_Alerting\_6 0.docx

Page 13 of 15

| ≡∨s                                                                                                    |                                                                                                    | DB SERVER APPL                                                                                                    | ICATION NOTE<br>SQL ALERTING |                                                                                                    |
|----------------------------------------------------------------------------------------------------|----------------------------------------------------------------------------------------------------|----------------------------------------------------------------------------------------------------|------------------------------|----------------------------------------------------------------------------------------------------|
|                                                                                                    | Send Test E-Mail from DBA107.<br>Database Mal Brofie:<br>Io:<br>Subject:<br>Body:                                                                                                    | 270                                                                                                    |                              |                                                                                                    |
|                                                                                                    | Database Mail Test E-Mail     Sent e-mail:     Your test e-mail has been queu     speed and the backlog of the 5     before the e-mail is delivered to     If the e-mail is successfully rece     If the e-mail is not received, clic | ed for processing. Depending on the network<br>MTP server, it may take several minutes<br>the recipient.<br>sived, click OK.<br>it Troubleshoot. |                              | Mis en forme : Non souligné, Couleur<br>de police : Automatique                                                     |
| <ol> <li>Close that window</li> <li>Right-Click on Database Mail and Choose Choose Ch</li></ol> | Dose "View Database<br>Database M<br>Distributed                                                                                                    | Mail log"<br>Configure Database Mail                                                                                                    |                              |                                                                                                    |
|                                                                                                    | Full-Text Set       Legacy       SQL Server Aget       Jobs       If Job Activity                                                                                                    | Send Test E-Mail View Database Mail Log Reports Refresh                                                                                          |                              |                                                                                                    |
| Check if have any error message in the<br><u>9. Check your INBOX to see if a mail was</u><br><u>The following are examples of emails that</u>                                                                                                    | Alerts     Iog     s received.                                                                                                    | art of this process                                                                                                    | •                            | Mis en forme : EVS Body Text, Sans<br>numérotation ni puces<br>Commentaire [SJ1]: Insert summary<br>examples below. |
|                                                                                                    |                                                                                                    |                                                                                                    |                              |                                                                                                    |
|                                                                                                    |                                                                                                    |                                                                                                    |                              |                                                                                                    |
| Author         Sebastien MAINDIAUX           File name         Application_Note_SQL_Alerting                                                                                                    | g_6 0.docx                                                                                                    |                                                                                                    | 10-avr13<br>Page 14 of 15    |                                                                                                    |

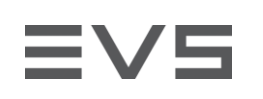

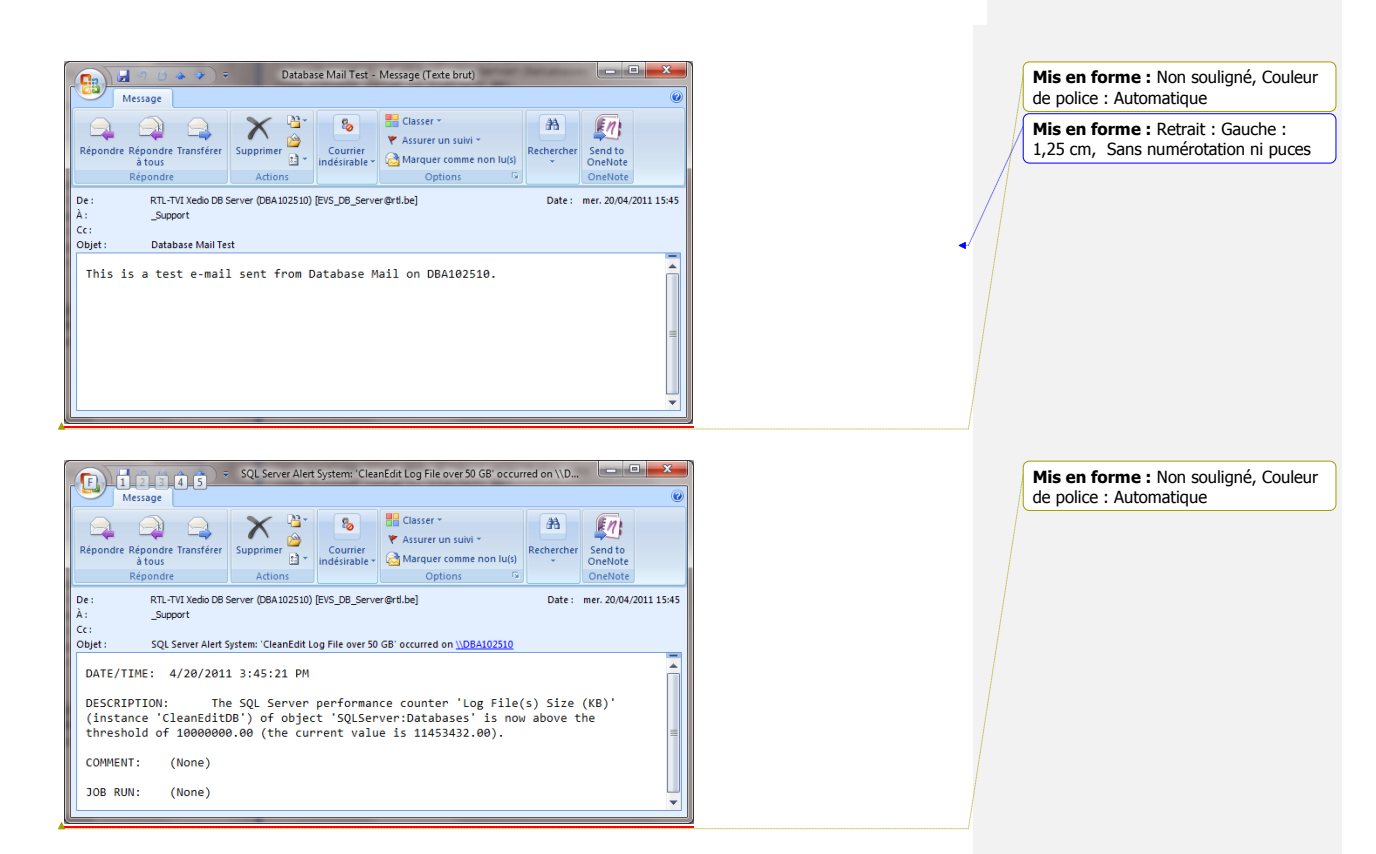

Author Sebastien MAINDIAUX

File name Application\_Note\_SQL\_Alerting\_6 0.docx

10-avr.-13

Page 15 of 15